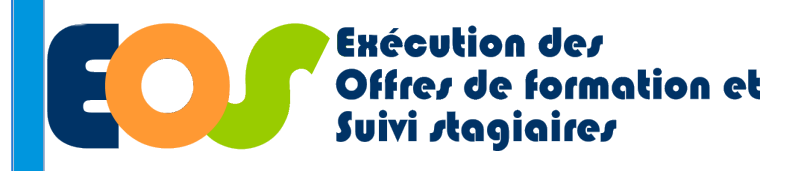

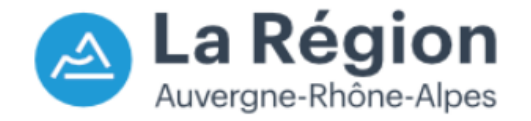

04/07/2022

Procédure organisme de formation

## **SESSION : Créer / modifier un évènement**

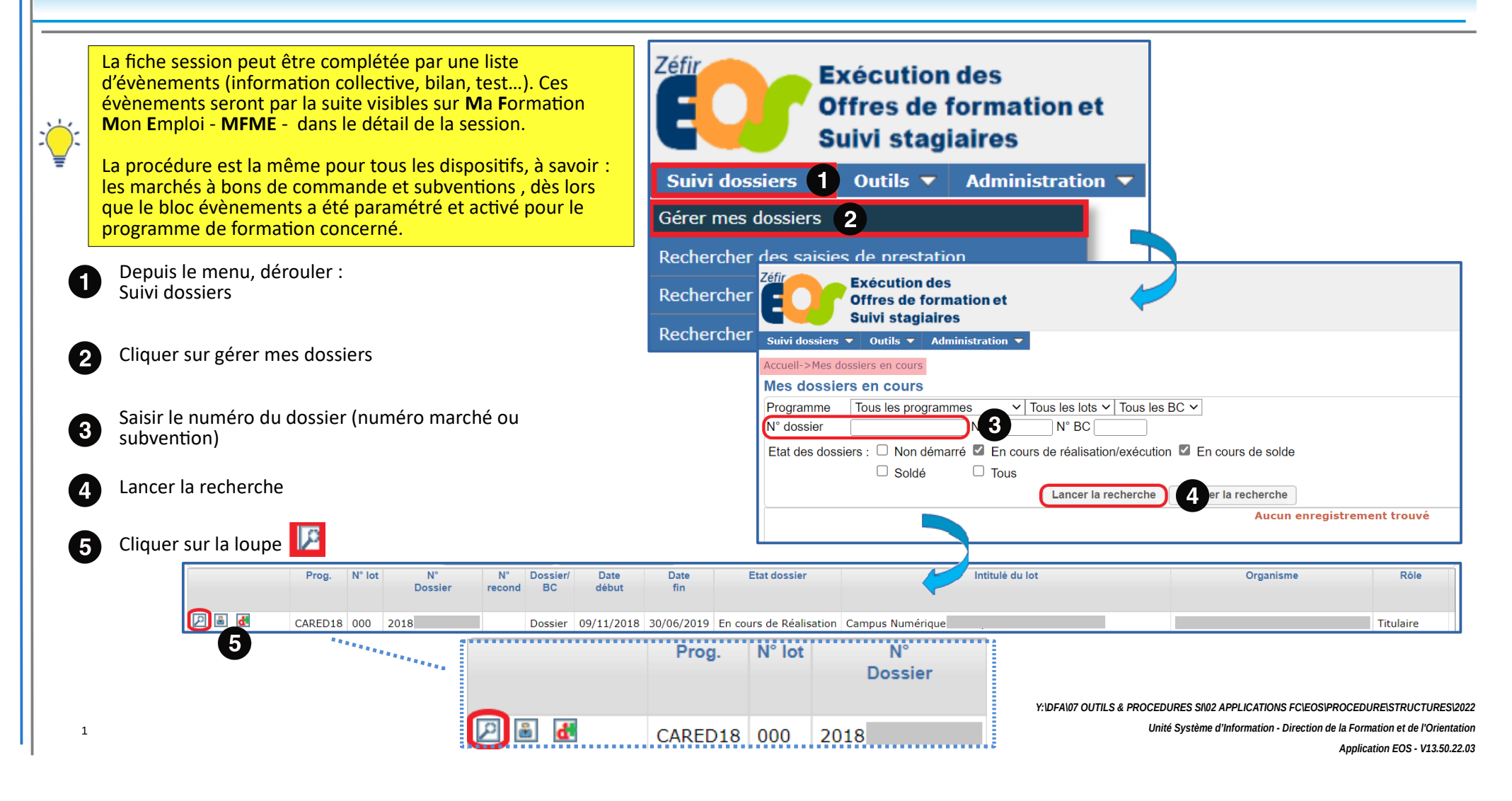

## **SESSION : Créer / modifier un évènement**

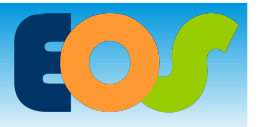

Procédure organisme de formation

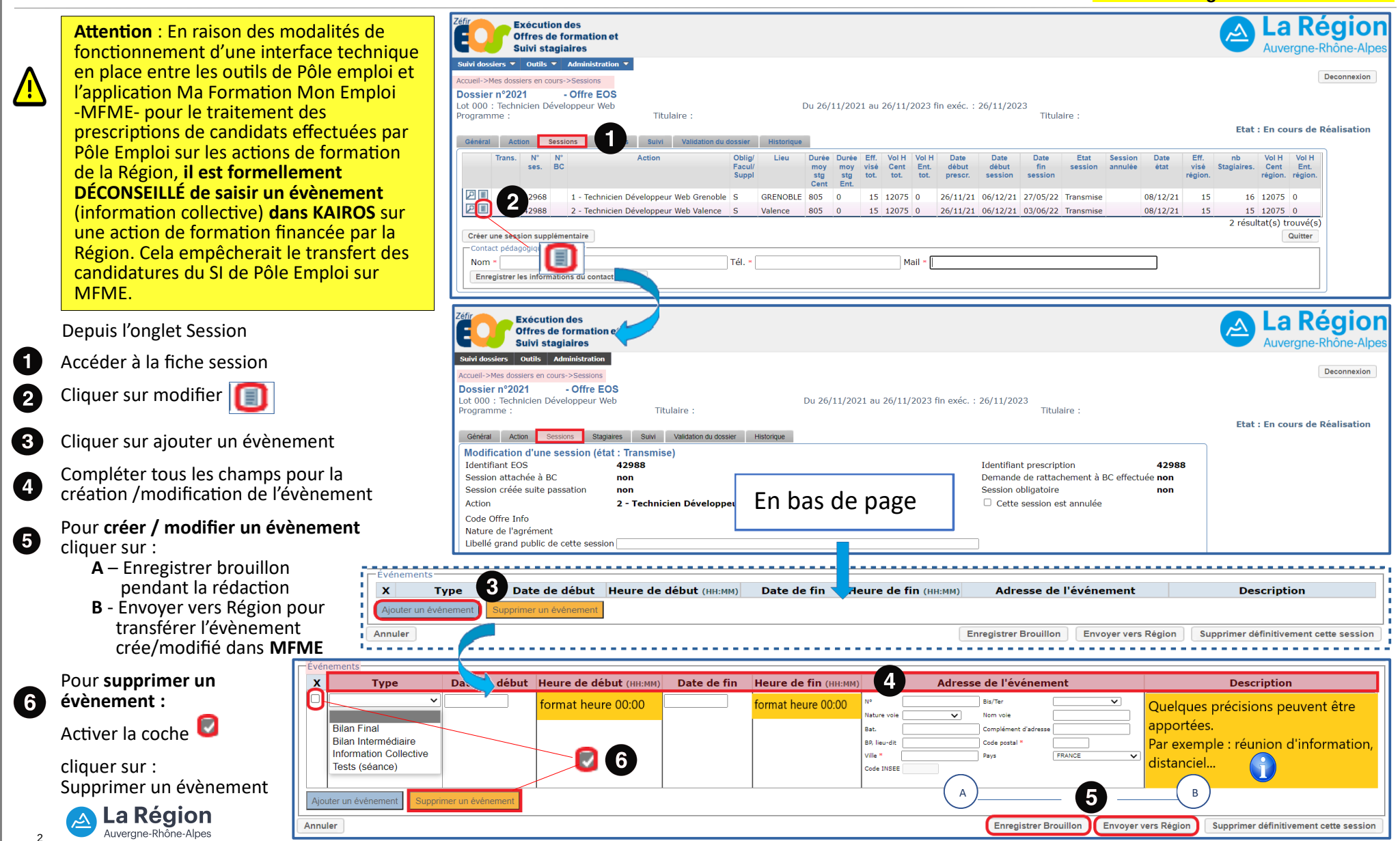

Y:\DFA\07 OUTILS & PROCEDURES SI\02 APPLICATIONS FC\EOS\PROCEDURE\STRUCTURES\2022

Unité Système d'Information - Direction de la Formation et de l'Orientation

## **SESSION : Illustration de l'évènement d'EOS à MFME**

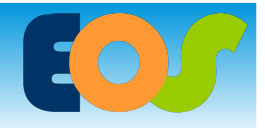

Procédure organisme de formation

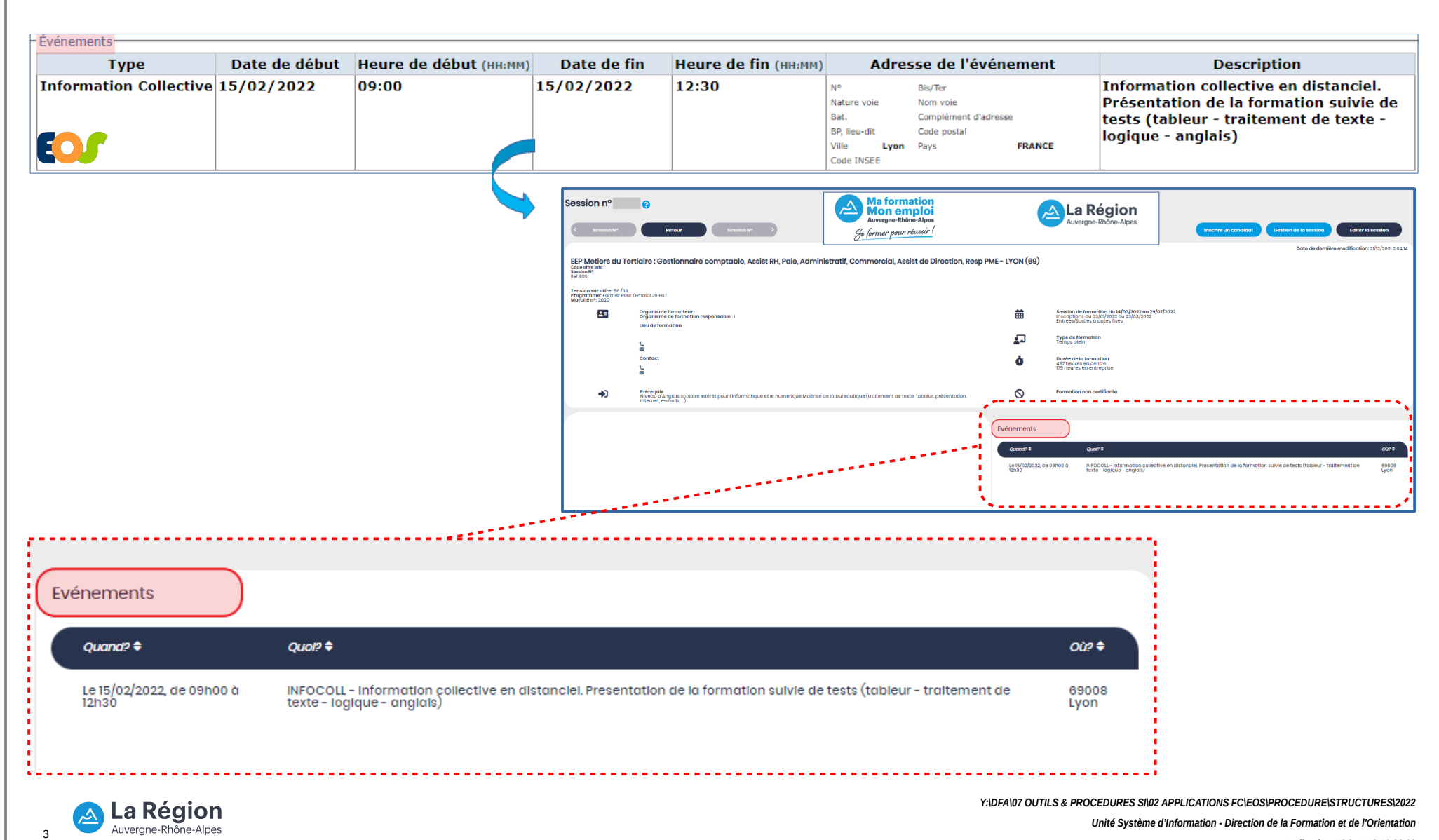

Application EOS - V13.50.22.03